## **Chemical Test Certified Instrument Operator Electronic Permit Retrieval Instructions**

1. Click on <u>Operator Permits</u> box to enter the ChemTest-Public Box folder.

Operator Permits

2. Click open the Officer Permit folder.

|   | 8                               |
|---|---------------------------------|
|   | DSP-ChemTest-Public             |
| I | Name A                          |
|   | Approval Letters                |
|   | BAIID Info                      |
|   | Basic Training Manual           |
|   | Certification Document          |
|   | Dry Gas Certificate of Analysis |
|   | Officer Permits                 |

 Click County name for the list of agencies within county. Tip: click <u>Name</u> to list the folders alphabetically.

| 8                                    |   |
|--------------------------------------|---|
| DSP-ChemTest-Public > Officer Permit | 5 |
| Name A                               |   |
| Adams Co-01                          |   |
| Ashland Co-02                        |   |
| Barron Co-03                         |   |
| Bayfield Co-04                       |   |

4. Click on department name to display list of certified operators at that agency.

| DSP-ChemTest-Public > Officer Permits > Dane Co-13 |
|----------------------------------------------------|
| Name A                                             |
| 1300-Dane SO                                       |
| 1301-Albion Town PD                                |
| 1314-Dunn Town PD                                  |
| 1316-Madison Town PD                               |

5. To download all department permits into a zip folder, click on download arrow on right.

| > Officer Permits > Dane Co-13 > 1300-Dane SO   |                                |          | 1 of 20 < >                               |
|-------------------------------------------------|--------------------------------|----------|-------------------------------------------|
| me o                                            | Updated                        | Size     | <br>Details                               |
| PRMT_1300_ALGIERS_TIMOTHY_J_20211207_072324.PDF | Dec 8, 2021 by Connie Schmidt  | 102.7 KB | Folder Properties                         |
| PRMT_1300_ALLEN_ELIZABETH_E_20211207_095108.PDF | Dec 8, 2021 by Connie Schmidt  | 103.6 KB | Owner                                     |
| PRMT_1300_ALSAKER_RICHARD_M_20211207_064055.PDF | Dec 8, 2021 by Connie Schmidt  | 108.3 KB | WisDOT DSP<br>Enterprise Owner            |
| PRMT_1300_ALWIN_NATHAN_M_20211220_115155.PDF    | Dec 21, 2021 by Connie Schmidt | 101.4 KB | Wisconsin Department of<br>Transportation |
|                                                 |                                |          | Constant                                  |

## Or to download an individual permit.

- a. click on name of permit holder from list.
- b. when permit appears, click the Download button.

|                    |                                                                             |                               | Details                  |
|--------------------|-----------------------------------------------------------------------------|-------------------------------|--------------------------|
| 105                | Division of State Patrol<br>Chemical Test Section<br>3502 Kinsman Brulevard | Telephone: 608-243-2946       | File Properties          |
|                    | Madison, WI 53704                                                           | Facsimile (FAX): 608-243-2954 | Owner<br>WisDOT DSP      |
| Decembe            | T559 2/2019 (Replaces SP4044) P7016495<br>er 07, 2021                       |                               | Uploader<br>Connie Schmi |
|                    |                                                                             |                               | Created<br>Dec 8, 2021.  |
| Trainin<br>DANE CO | ng Officer<br>DUNTY SHERIFFS OFFICE                                         |                               | Modified<br>Dec 7, 2021. |

6. This Download message will pop up. No need to Sign up or Log in. Click X to close.

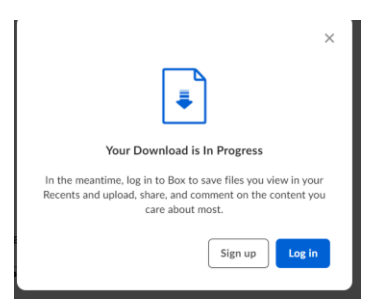

7. Message will appear to Open or Save document. Open to print a copy of permit.

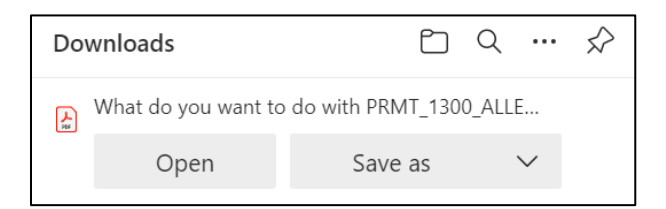